Panel meter model PM6-LP-6C and field mount model RT6-LP-6C Ratemeter/Totaliser Loop Powered Display Operation and Instruction Manual

# Table of Contents

| 1        | Introduction                                 | 3  |
|----------|----------------------------------------------|----|
| <b>2</b> | Mechanical Installation                      | 4  |
| 3        | Electrical installation                      | 6  |
| 4        | Function tables - summary of setup functions | 9  |
| 5        | Explanation of functions                     | 11 |
| 6        | Calibration                                  | 22 |
| 7        | Specifications                               | 25 |
| 8        | Guarantee and service                        | 26 |

# 1 Introduction

# 1.1 General description

This manual contains information for the installation and operation of the panel mount model PM6-LP-6C and IP65 field mount model RT6-LP-6C rate/total monitors. These two wire loop powered displays will accept an input of 4 to 20mA DC (or 10 to 50mA if selected).

The input current level is used as the rate input, the total display is calculated by a formula which references this rate input. The total is retained in battery backed up memory which means the total is not lost when power is removed, a program function or remote input switch can be used to reset the total when required. The display can be made to toggle between rate and total via an external voltage free contact closure input (switch, relay etc.) across Remote input 1 or Remote input 2 rear terminals (note function for f.; PP or f.; RP setting is also required). The display can be set to a default of rate or total.

The instruments may be calibrated to display the input rate in engineering units. The instrument provides features such as display rounding, digital filtering (improves stability by reducing susceptibility to noisy signals) and visual over/under level warning. Unless otherwise specified at the time of order, your PM6 or RT6 has been factory set to a standard configuration.

The configuration and calibration is easily changed by the user via push button functions. The instrument is powered by the measured current loop and requires no additional power supply. Since these instruments require a 2.3 volt nominal loop voltage drop, they are especially suitable for current loops that would otherwise exceed their power supply capacity with too many devices connected.

The PM6 series of panel mount monitors are designed for high reliability in industrial applications. The RT6 series of field mount monitors provides the same features of the PM6-LP-6C loop powered displays in an IP65 enclosure. The high contrast LCD displays provide good visibility especially in areas with high ambient light levels.

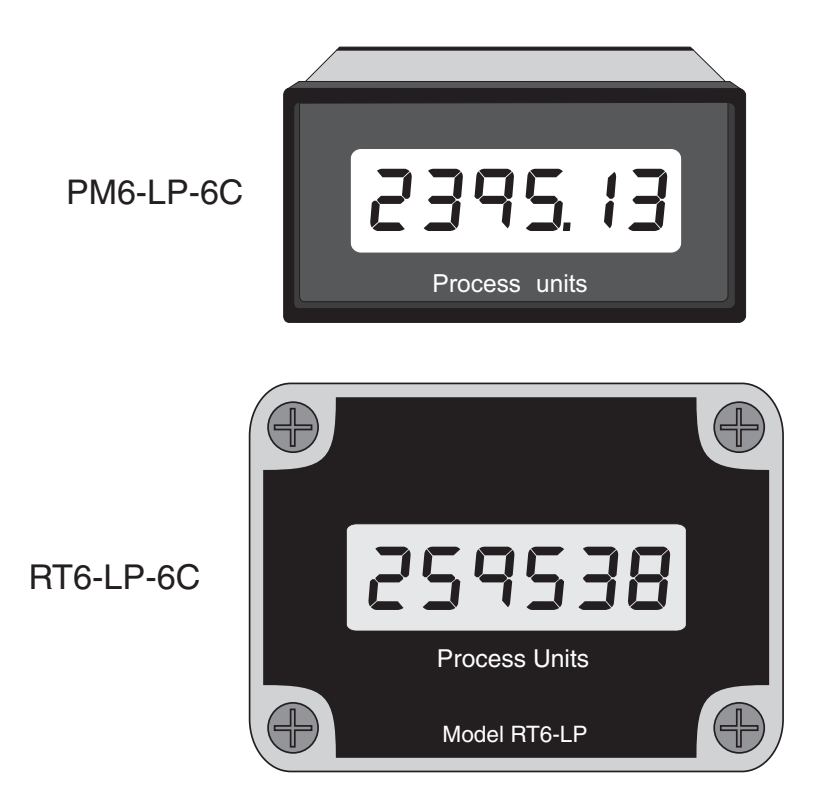

PM6LP6CMAN-2.5-2

# 2 Mechanical Installation

Choose a mounting position as far away as possible from sources of electrical noise such as motors, generators, fluorescent lights, high voltage cables/bus bars etc.

#### PM6 Mechanical details

An IP65 access cover which may be installed on the panel and surrounds is available as an option to be used when mounting the instrument in damp/dusty positions. A wall mount case is available, as an option, for situations in which panel mounting is either not available or not appropriate. An optional portable carry case is also available.

Prepare a panel cut out of  $45\text{mm} \ge 92\text{mm} + 1 \text{ mm} / - 0 \text{ mm}$  (see diagram below). Insert the instrument into the cut out from the front of the panel. From the rear of the instrument fit the two mounting brackets into the recess provided (see diagram below). Whilst holding the bracket in place, tighten the securing screws being careful not to over-tighten, as this may damage the instrument. Hint: use the elastic band provided to hold the mounting bracket in place whilst tightening securing screws.

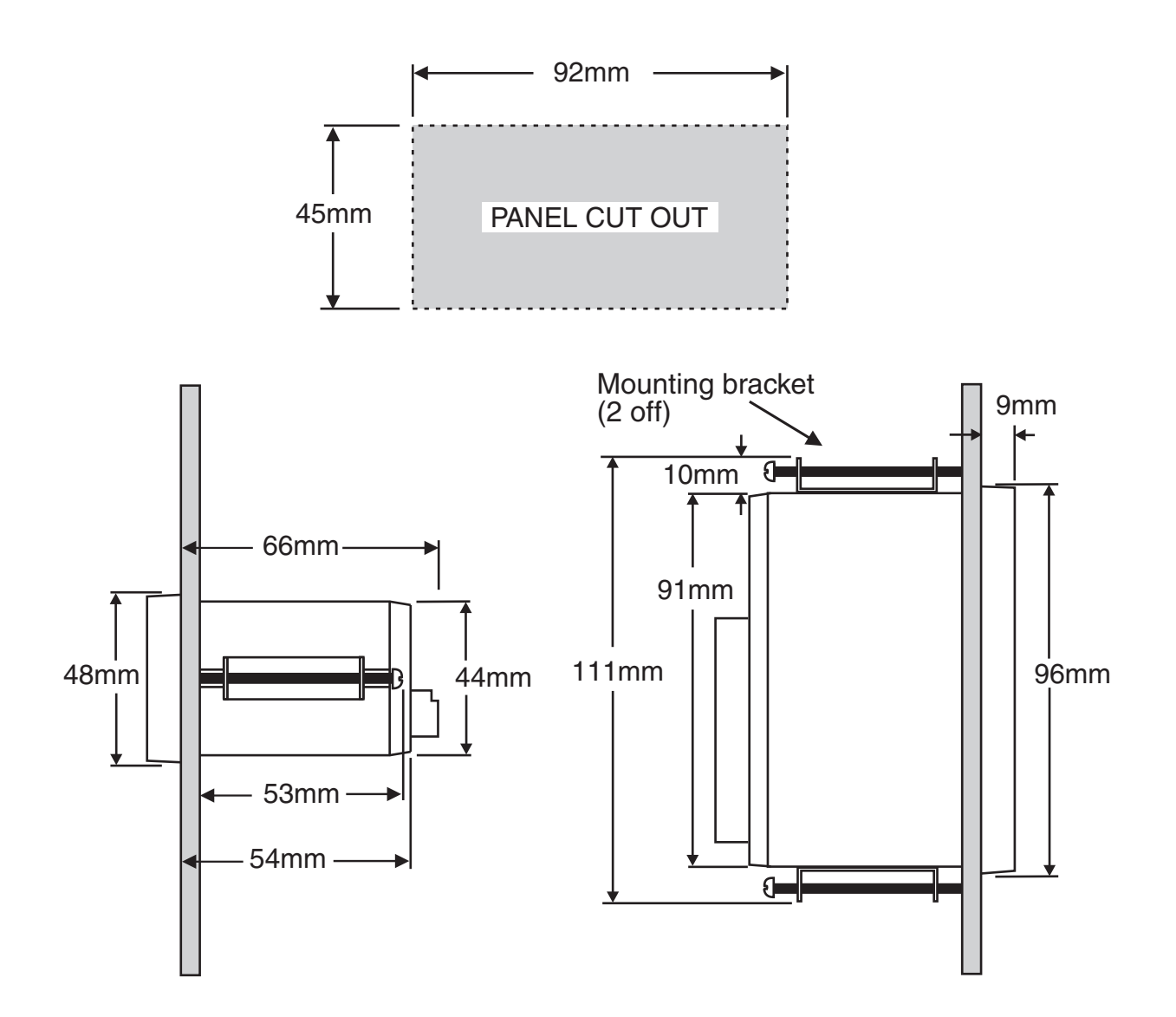

#### **RT6** Mechanical details

Mounting hole locations for surface mounting are provided with 90mm and 60mm centers. Remove the lid to gain access to the mounting holes. A PG9 cable gland is provided for cable entry, drill a 16mm dia. hole for this gland in a suitable position in the bottom section of the case. Remove top section of the case before drilling to protect the circuit boards. Note that there is a keyway on the top right hand corner of the lid (male key) and base (female key), ensure the keyway is in correct orientation before fixing the base to a surface. The lid will not fit correctly unless the keyways match.

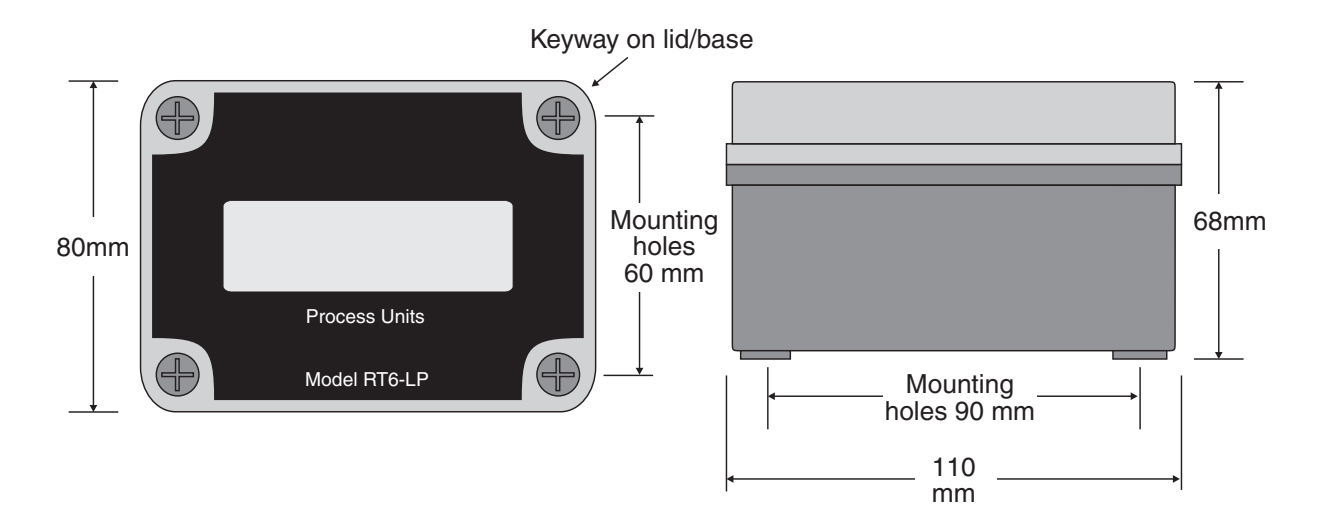

# 3 Electrical installation

## 3.1 Electrical installation

The PM6 and RT6 loop powered displays are designed for continuous operation and no power switch is fitted.

The screw type terminal blocks allow for wires of up to  $2.5 \text{mm}^2$  to be fitted, PM6 connectors are plug in type screw connectors. Connect the wires to the appropriate terminals as indicated below. Wiring to the remote inputs is required only if a remote input function e.g. peak hold is selected.

When loop power is applied the instrument will cycle through a display sequence indicating the software version and other status information, this indicates that the instrument is functioning. The use of screened cable is recommended for signal inputs.

### 3.2 PM6 rear panel

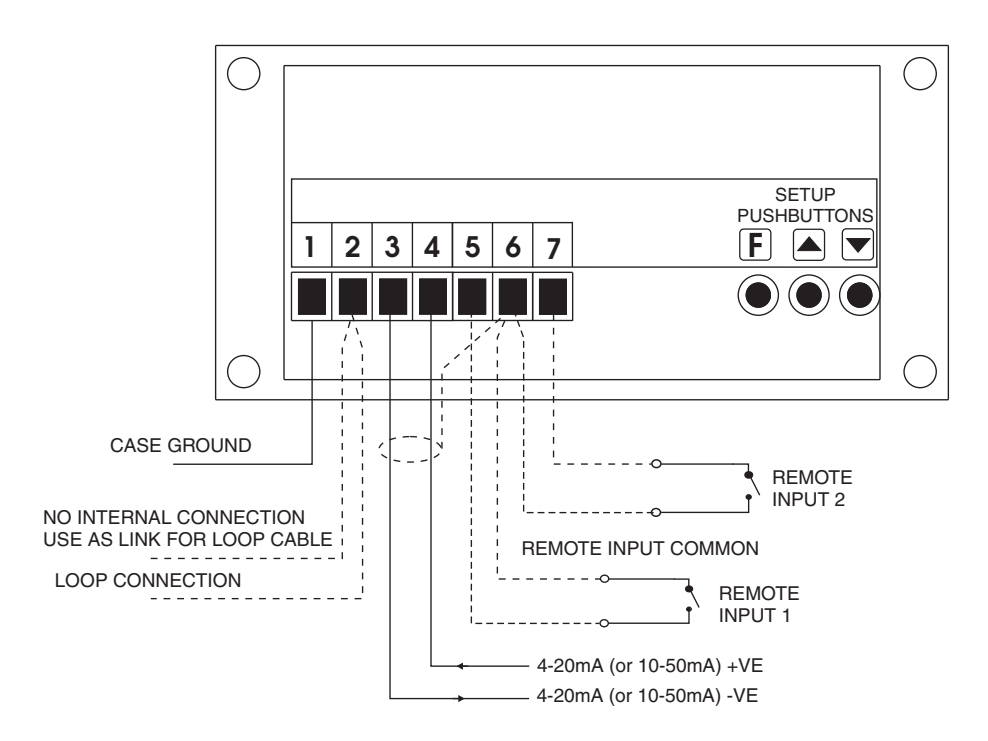

3.3 PM6 data label (located on top of case)

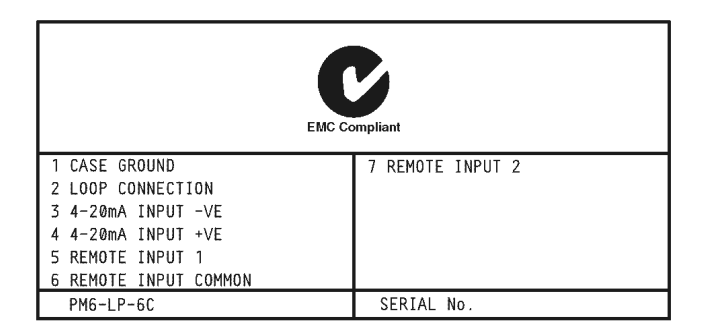

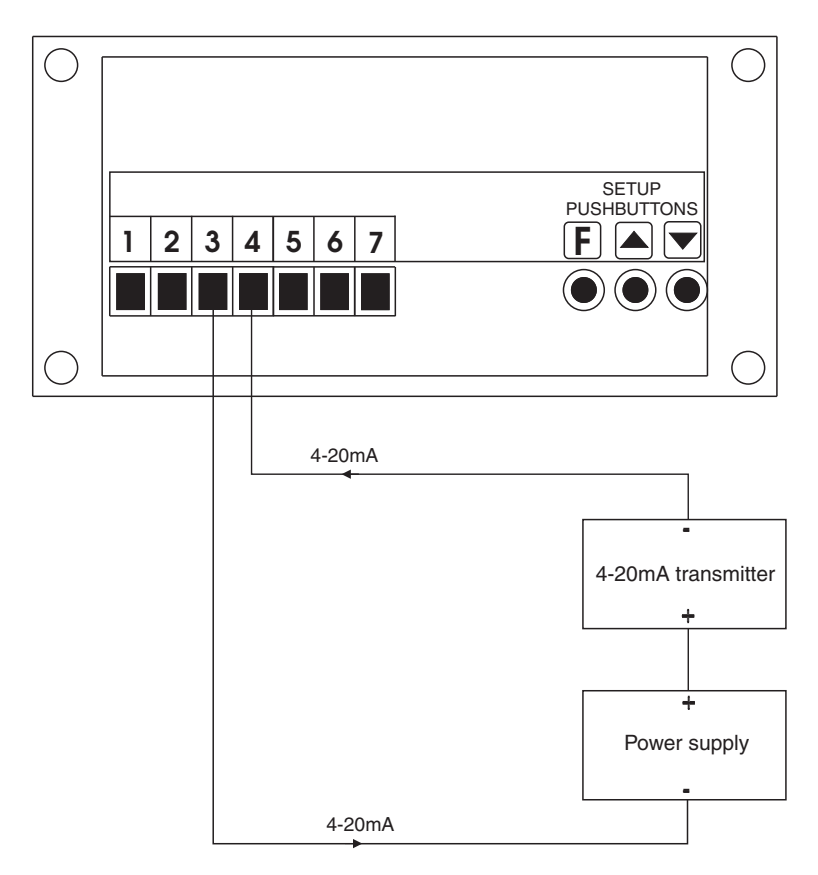

# 3.5 PM6 connection with two displays in one loop

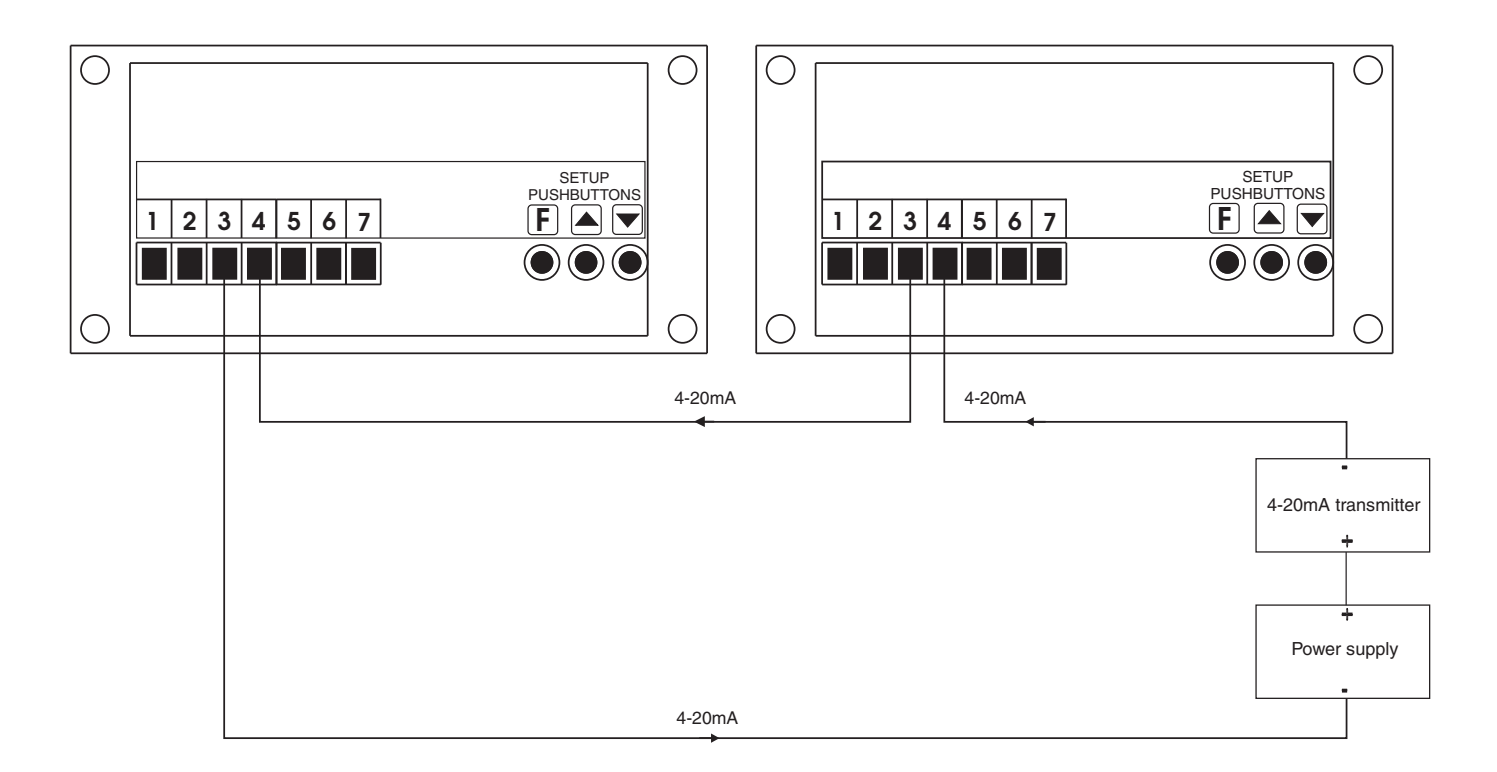

# 3.6 RT6 electrical connections

Note that the operation mode for the remote input terminals can be set at the  $\Gamma$ .;  $\Pi P$  and  $\Gamma$ .;  $\Pi 2$  functions.

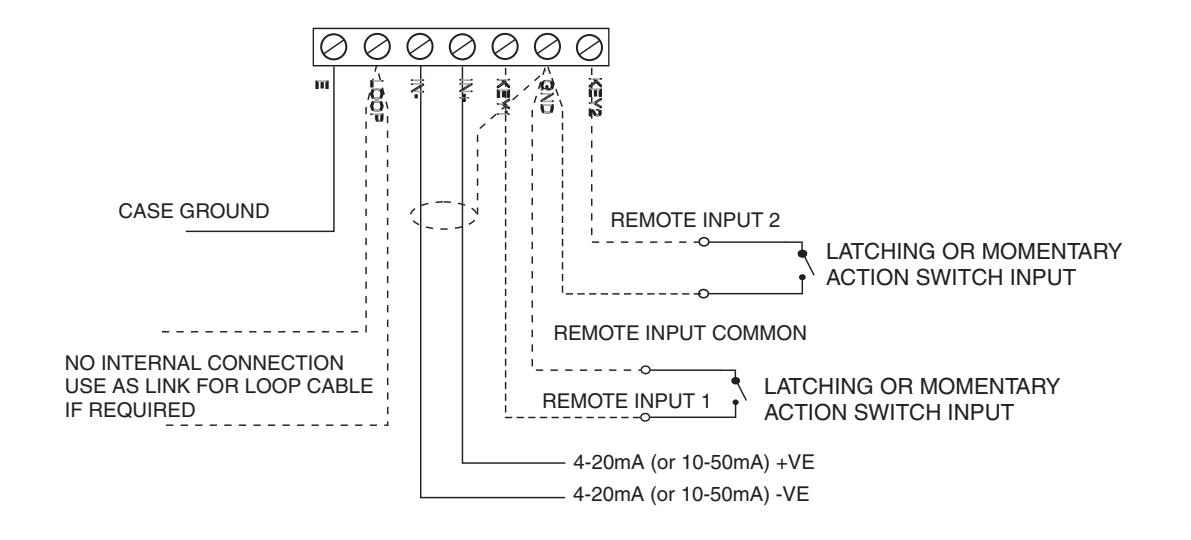

#### 3.7 RT6 connection to a transmitter

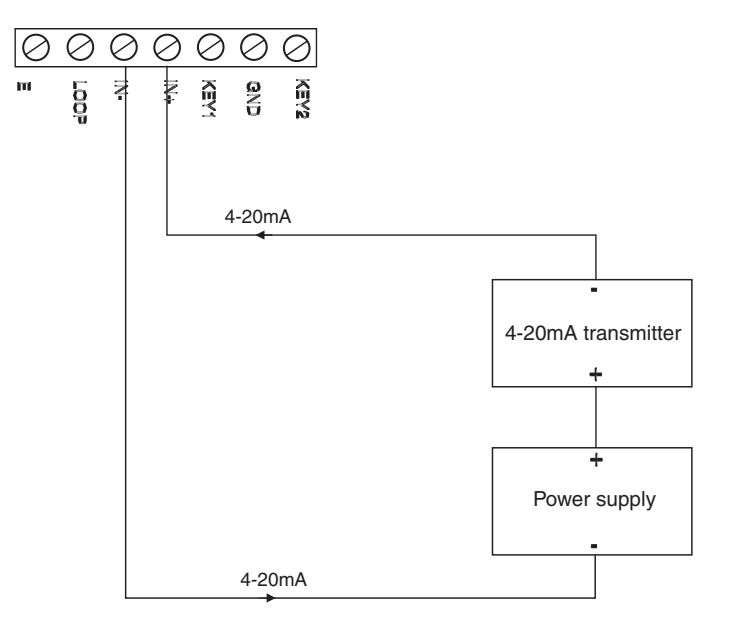

## 3.8 RT6 connection with two displays in one loop

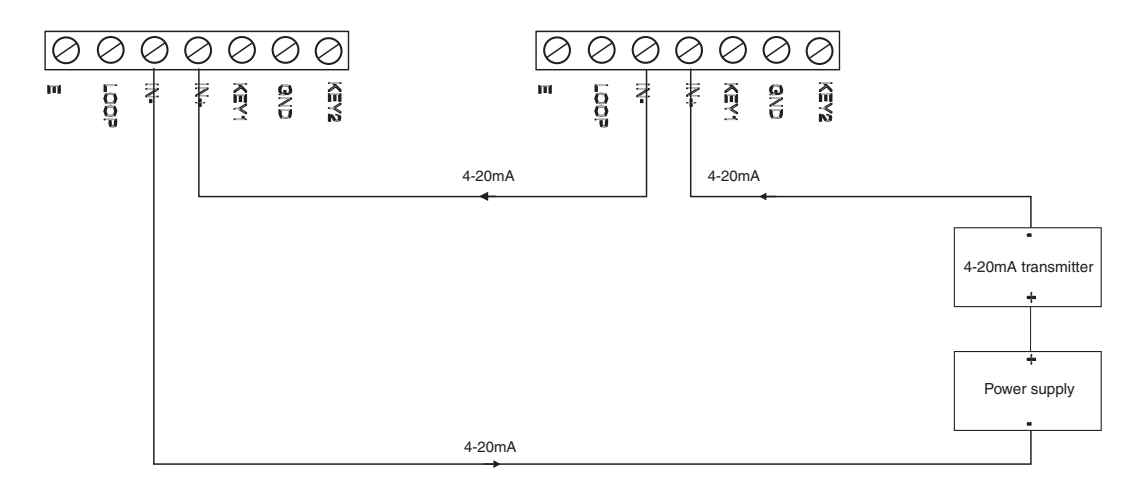

# 4 Function tables - summary of setup functions

| Display | Function                    | Range                | Default | Your   | Ref/Page |
|---------|-----------------------------|----------------------|---------|--------|----------|
|         |                             |                      |         | record |          |
| drnd    | Display rounding            | ł to 5000            | 1       |        | 5.1 / 12 |
| FLA     | Display retention for total | on OFF               | OFF     |        | 5.5 / 13 |
| FLEr    | Digital filter              | <b>0</b> to <b>8</b> | 2       |        | 5.6 / 13 |

Functions in this first table are available in  $\ensuremath{\textit{Func}}$  or  $\ensuremath{\textit{CRL}}$  mode

Functions in this second table are available only in CRL mode or if RECS is set to RLL

| Display        | Function                                    | Range                  | Default | Your   | Ref/Page  |
|----------------|---------------------------------------------|------------------------|---------|--------|-----------|
| c.r5t          | Totaliser counter reset signal              | Lo, LoE, H,<br>or H, E | Lo      | Tecoru | 5.2 / 12  |
| r ALE<br>d[PL  | Decimal point for rate display              | 0 to 0.00005           | ٥       |        | 5.3 / 13  |
| tot;<br>d[Pt   | Decimal point for total display             | 0 to 0.00005           | 0       |        | 5.4 / 13  |
| di SP<br>SCLE  | Totaliser display scale factor              | Any display<br>value   | 1       |        | 5.7 / 14  |
| tot;<br>SECS   | Totaliser seconds scale factor              | Any display<br>value   | 1       |        | 5.8 / 14  |
| E.SCL          | Exponent scale factor                       | <b>D</b> to <b>9</b>   | ٥       |        | 5.9 / 14  |
| LoLI<br>NES    | Total negative/decreasing<br>operation      | on or OFF              | OFF     |        | 5.10 / 15 |
| tot;<br>[RP.F  | Total wrap around operation                 | 5EOP or<br>2EFO        | SEOP    |        | 5.11 / 15 |
| dFi E<br>di SP | Default display                             | r Ate or<br>tot;       | r REE   |        | 5.12 / 15 |
| [Lr<br>tot;    | Clear total                                 | n/a                    | n/a     |        | 5.13 / 15 |
| CAL (          | First live input calibration scaling point  | Any display<br>value   | n/a     |        | 5.14 / 16 |
| CAF5           | Second live input calibration scaling point | Any display<br>value   | n/a     |        | 5.15 / 16 |
| CAL<br>OFSE    | Calibration offset                          | Any display<br>value   | n/a     |        | 5.16 / 16 |
| SELE<br>En4    | 4mA input scale                             | Any display<br>value   | n/a     |        | 5.17 / 16 |
| SCLE<br>En20   | 20mA input scale                            | Any display<br>value   | n/a     |        | 5.18 / 16 |
| UCAL           | Uncalibrate                                 | n/a                    | n/a     |        | 5.19 / 17 |

| Г.І ПР         | Remote input 1 function                       | NDNE,<br>P.HLd,<br>d.HLd, H,<br>Lo, duLL,<br>d) SP or<br>2Er D | ΠΟΠΕ | 5.20 / 17 |
|----------------|-----------------------------------------------|----------------------------------------------------------------|------|-----------|
| r.: n2         | Remote input two (external<br>input) function | NDNE,<br>P.HLd,<br>d.HLd, H,<br>Lo, duLL,<br>di SP or<br>2EFD  | NONE | 5.21 / 18 |
| Lo<br>FREE     | Low rate visual warning limit<br>value        | Any display value or <b>DFF</b>                                | OFF  | 5.22 / 18 |
| HI 9H<br>~ 8EE | High rate visual warning limit<br>value       | Any display<br>value or <b>DFF</b>                             | OFF  | 5.23 / 18 |
| rAEE<br>d; SP  | Rate display visual warning<br>flashing mode  | FLSH or                                                        | FLSH | 5.24 / 19 |
| Lo<br>tot;     | Low total visual warning limit value          | Any display<br>value or <b>DFF</b>                             | OFF  | 5.25 / 19 |
| HI 9H<br>EoEl  | High total visual warning limit value         | Any display value or <b>DFF</b>                                | OFF  | 5.26 / 19 |
| tot;<br>d; SP  | Total display visual warning<br>flashing mode | FLSH or                                                        | FLSH | 5.27 / 19 |
| RCCS           | Access mode                                   | OFF.NONE or<br>ALL                                             | OFF  | 5.28 / 20 |
| 59-2           | Square root mode                              | on or OFF                                                      | OFF  | 5.29 / 20 |
| · nPt          | Input range 4–20mA or<br>10–50mA              | 4-20 or<br>10.50                                               | 4-20 | 5.30 / 20 |

# 5 Explanation of functions

Setup and calibration functions are configured through a push button sequence. The three push buttons located at the rear of the PM6 are used to alter settings. Two basic access modes are available:

**FUNC** mode (simple push button sequence) allows access to commonly set up functions such as decimal point.

 $\ensuremath{\mathsf{CRL}}$  mode (power up sequence plus push button sequence) allows access to all functions including calibration parameters.

Once **CRL** or **FURC** mode has been entered you can step through the functions, by pressing and releasing the **G** push button, until the required function is reached. Changes to functions are made by pressing the or push button (in some cases both simultaneously) when the required function is reached. See the flow chart example on the following page.

Note: if the **REES** function is set to **RLL** then access to all functions can be made via **FURE** mode, this allows access to all functions without the need to power down.

# Entering **CRL** Mode

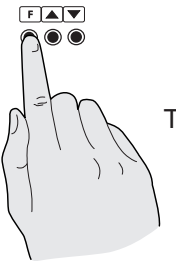

 Remove power from the instrument. Hold in the E button and reapply power.
 The display will briefly indicate ERL as part of the "wake up messages" when the ERL message is seen you can release the button. Move to step 2 below.

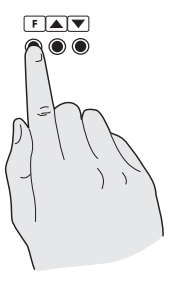

2. When the "wake up" messages have finished and the display has settled down to its normal reading press, then release the button. Move to step 3 below.

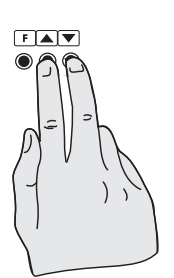

3. Within 2 seconds of releasing the button press, then release the and buttons together. The display will now indicate *Func* followed by the first function.

Note: If step 1 above has been completed then the instrument will remain in this **CRL** mode state until power is removed. i.e. there is no need to repeat step 1 when accessing function unless power has been removed.

# Entering FURE Mode

No special power up procedure is required to enter FURE mode.

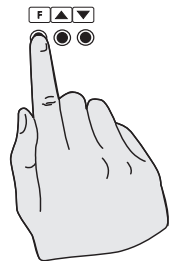

1. When the "wake up" messages have finished and the display has settled down to its normal reading press, then release the button.

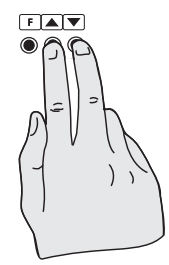

 Within 2 seconds of releasing the button press, then release the and buttons together. The display will now indicate *Func* followed by the first function.

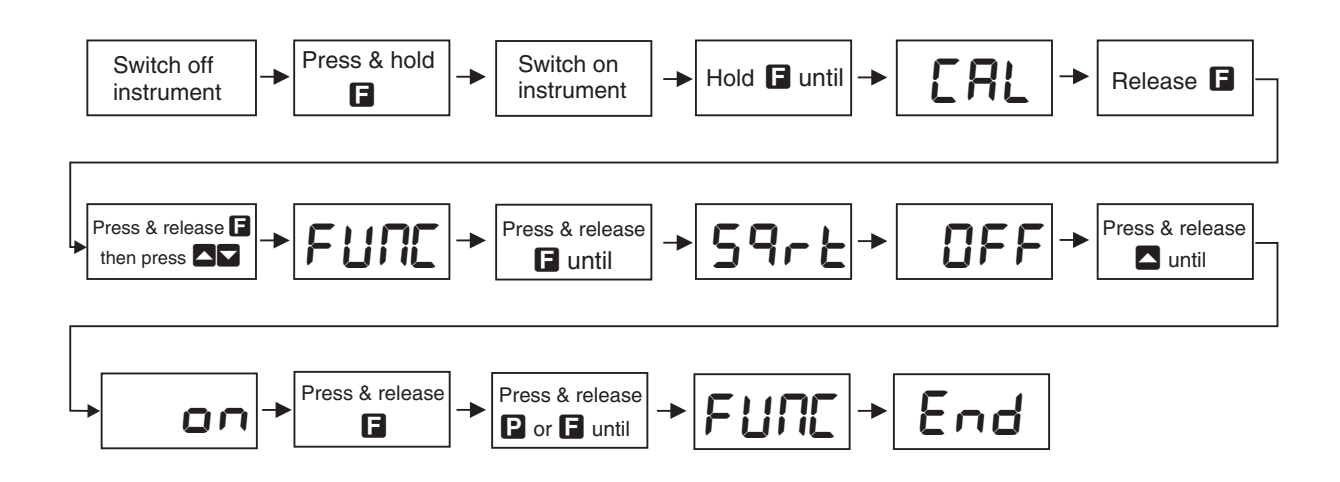

## **Explanation of Functions**

### 5.1 Display rounding

Display: drnd Range: to 5000 Default Value:

Displays and sets the display rounding value. This value may be set to 1 - 5000 displayed units. Display rounding is useful for reducing the instrument resolution without loss of accuracy in applications where it is undesirable to display to a fine tolerance. To set the display rounding value go to the *drnd* function and use the  $\square$  or  $\square$  push buttons to set the required value then press to accept this selection.

**Example:** If set to **10** the display values will change in multiples of 10 only i.e. display moves from **10** to **20** to **30** etc.

Note: the display rounding operates on the rate display only, not on the total display.

#### 5.2 Totaliser counter reset signal

| Display:       | c.rSt       |                |
|----------------|-------------|----------------|
| Range:         | Lo, LoE, H, | or <b>H, E</b> |
| Default Value: | Lo          |                |

Allows selection of reset level or edge to force a counter reset on the remote inputs (requires that either  $\Gamma$ .)  $\Gamma P$  or  $\Gamma$ .)  $\Gamma P$  or  $\Gamma$ .)  $\Gamma$ .

If set to  $L \circ$  a low input level or closed switch on the selected remote input will force a reset, the display will continuously reset whilst the selected remote input is low.

If set to  $\aleph$ , a high input level or open switch on the selected remote input will force a reset, the display will continuously reset whilst the selected remote input is high.

If set to **LoE** then a falling edge or switch closure on the selected remote input will force a reset.

If set to **H**, **E** then a rising edge or switch opening on the selected remote input will force a reset.

 Display:

 **~ R \mathbf{E} d \bigcap P \mathbf{E}** 

 Range:

 **O** to **0.00005** 

 Default Value:

 **O**

Displays and sets the decimal point for the rate display. By pressing the  $\square$  or  $\square$  pushbutton at the **FREE dCPE** function the decimal point position may be set. The display will indicate as follows: **0** (no decimal point), **0.** (1 decimal place), **0.02** (2 decimal places), **0.003** (3 decimal places), **0.0004** (4 decimal places) or **0.00005** (5 decimal places). Note if the decimal point is altered the display will need to be recalibrated.

#### 5.4 Total decimal point

| Display:       | tot; d[Pt    |
|----------------|--------------|
| Range:         | 0 to 0.00005 |
| Default Value: | 0            |

Displays and sets the decimal point for the total display. By pressing the  $\square$  or  $\square$  pushbutton at the **Lot**: **dCPL** function the decimal point position may be set. The display will indicate as follows: **O** (no decimal point), **O**. : (1 decimal place), **O**.O2 (2 decimal places), **O**.OO3 (3 decimal places), **O**.OO34 (4 decimal places) or **O**.OO035 (5 decimal places). Note if the decimal point is altered the display will need to be recalibrated.

#### 5.5 Total display retention

| Display:       | L[d       |
|----------------|-----------|
| Range:         | on or OFF |
| Default Value: | OFF       |

When set to OFF the display will power down and the display will blank approximately 30 seconds after loop power is removed. When set to **on** if total is set as the default display at the **dF**: **E d**: **SP** function then the total (not the rate display) will be retained on the LCD display even when the loop power is removed. The total value displayed will be the value stored prior to the removal of loop power. The internal battery will provide power to keep the display visible and retain the total for up to 800 days.

## 5.6 Digital filter

| Display:       | FLEr                 |
|----------------|----------------------|
| Range:         | <b>0</b> to <b>8</b> |
| Default Value: | 2                    |

Displays and sets the digital filter value. Digital filtering uses a weighted average method of determining the display value and is used for reducing display value variation due to short term interference. The digital filter range is selectable from  $\mathbf{O}$  to  $\mathbf{B}$ , where  $\mathbf{O} =$  none and  $\mathbf{B} =$  most filtering. Use  $\mathbf{O}$  or  $\mathbf{O}$  at the *FLEr* function to alter the filter level if required. Note that the higher the filter setting the longer the display may take to reach its final value when the input is changed, similarly the relay operation and any output options will be slowed down when the filter setting is increased. To set the digital filter value go to the *FLEr* function and use the  $\mathbf{O}$  or  $\mathbf{O}$  push buttons to set the required value then press  $\mathbf{G}$  to accept this selection.

## 5.7 Totaliser display scale factor

| Display:       | di SP SCLE        |
|----------------|-------------------|
| Range:         | Any display value |
| Default Value: | 1                 |

Displays and sets the totaliser display scaling factor. The scaling factor can be set anywhere in the range from  $\mathbf{O}$  to the maximum positive display value. The factor is used in the formula to calculate the total display, see **E.SCL**, 5.9. Note: a setting of  $\mathbf{O}$  will cause totalisation to cease.

#### 5.8 Totaliser seconds scale factor

Display:Lot! SECSRange:Any display valueDefault Value:I

Displays and sets the totaliser display seconds scaling factor. The scaling factor can be set anywhere in the range from 1 to the maximum positive display value. The factor is used in the formula to calculate the total display, see **E.SEL**, section 5.9.

#### 5.9 Exponent scale factor

| Display:       | E.SCL                |
|----------------|----------------------|
| Range:         | <b>0</b> to <b>9</b> |
| Default Value: | 0                    |

Displays and sets the exponent factor for the display. The scaling factor can be set anywhere in the range from 0 to 9. This factor allows a larger accumulated total by dividing the rate display value down to a smaller number. For example a rate display in grams can be converted to a total display in kilograms by setting **E.SEL** to **3** (since  $10^3 = 1000$ ). The formula used to calculate the accumulated total display from the rate display is as follows:

$$Total = Previous total + \frac{\text{Rate display} \times d; SP SCLE}{\texttt{L.oL}; SECS \times 10^{\texttt{E.SCL}}} \times Time since last sample (secs.)$$

Note: Decimal point settings - If the decimal point settings for the rate and total are different then this needs to be compensated for in the in the **Lot!** SECS or d! SP SCLE function since the totaliser ignores decimal point places when calculating. For example if the rate display has 2 decimal points and the total display has no decimal points then the total will increase at 100 times the expected rate since a rate of 1.00 will be seen as a rate of 100 by the totaliser. In this case you need to compensate by dividing the total by 100 i.e. increase the **Lot!** SECS function by a factor of 100. The opposite effect will occur if the total decimal point is not zero i.e. you may need to multiply the total by a factor of 10 or 100 etc. using the d! SP SCLE function. The amount by which you will need to multiply or divide the total will depend on the difference between decimal point places e.g. if rate has one decimal place more than the total then you will need to divide by 10 using the **Lot!** SECS function.

#### Example:

The PM6 is connected to a flow meter and the rate is scaled to show litres per minute (L/m). The total display is required in megalitres (ML). For a constant flow indication of 5000.0 L/m the total should increase by 1 ML in 200 minutes. In the formula the rate display will effectively be 50000 (5000.0 with the decimal point ignored, see "Note:" above), there is no display scaling

factor (**d**: **SP SCLE**) since the total is a straight conversion to ML so enter this as 1, the totaliser scaling factor (**EGE**: **SECS**) will be 600 (60 x 10 i.e. 60 seconds in a minute since measurement is litres/min times 10 to compensate for the effective loss of the decimal point in the rate display, see "Note:" above) and "time since last sample" will be 12000 (seconds) to calculate the total after 200 minutes. Since we are measuring in megalitres (Litres x  $10^6$ ), the **E.SCL** value will be **5**.

$$Total = Previous total + \frac{50000 \times 1}{600 \times 10^6} \times 12000$$
$$Total = Previous total + 1 (ML)$$

#### 5.10 Total negative or decreasing

| Display:       | tot;  | NE 9 |
|----------------|-------|------|
| Range:         | on or | OFF  |
| Default Value: | OFF   |      |

Displays and sets whether negative or decreasing totals are allowed or not. When set to OFF negative totals will not occur and the total will not increase when the rate display is negative. If set to on then negative and decreasing totals can occur. A negative/decreasing total can only occur if the rate is scaled to show negative values and when **Lot**; *RE9* is set to on.

#### 5.11 Total wrap around operation

| Display:              | Łoł; [RP.F   |
|-----------------------|--------------|
| Range:                | SEOP or ZEFO |
| <b>Default Value:</b> | SEOP         |

Displays and sets the totaliser wrap around operation for displays at full scale. If **SEOP** is selected the display will halt at its maximum or minimum display value. If **ZEFO** is selected then the display will wrap around to zero i.e. will reset itself and start again at zero.

#### 5.12 Default display

| Display:       | dFi E di SP  |
|----------------|--------------|
| Range:         | rALE or Lot! |
| Default Value: | r REE        |

Displays and sets the default display. Select  $\neg R \vdash E$  to have the rate display as the default display. Select  $\flat o \vdash i$  to have the total display set as the default display. The display can also be set to change from the default display via the one of the remote inputs see  $\neg$ .  $\neg P$ , section 5.20 or  $\neg$ .  $\neg P$ , section 5.21.

#### 5.13 Clear total

| Display:       | [Lr tot |
|----------------|---------|
| Range:         | n/a     |
| Default Value: | n/a     |

Allows the totaliser value to be cleared via the setup pushbuttons located at the rear of the instrument. To clear the totaliser press  $\square$  and  $\square$  simultaneously at this function. The message

*CLrd* will be seen to indicate that the total memory has been cleared resetting the total to zero. See also the remote input functions *F.*: *NP* and *F.*: *N2* which can also be used, together with a remote voltage free contact closure, to clear the total.

#### 5.14 First calibration scaling point

| Display:       | EAL 1             |
|----------------|-------------------|
| Range:         | Any display value |
| Default Value: | n/a               |

First scaling point for 2 point calibration scaling - See "Calibration" chapter, section 6.1.

#### 5.15 Second calibration scaling point

| Display:       | CAL2              |
|----------------|-------------------|
| Range:         | Any display value |
| Default Value: | n/a               |

Second scaling point for 2 point calibration scaling - See "Calibration" chapter, section 6.1.

#### 5.16 Calibration offset

| Display:       | CAL OFSE          |
|----------------|-------------------|
| Range:         | Any display value |
| Default Value: | n/a               |

Calibration offset - See section 6.2.

#### 5.17 4mA input scale

Display:SCLEEn4Range:Any display valueDefault Value:n/a

4mA input scale value, use only as an alternative to **CAL** : and **CAL2** calibration - See "Calibration" chapter, section 6. This function will be displayed as **SELE En 10** if set for 10–50mA input.

#### 5.18 20mA input scale

Display:SCLE En20Range:Any display valueDefault Value:n/a

20mA input scale value, use only as an alternative to **CAL** 1 and **CAL2** calibration - See "Calibration" chapter, section 6. This function will be displayed as **SELE ErSO** if set for 10–50mA input.

#### 5.19 Uncalibrate

| Display:       | UEAL |
|----------------|------|
| Range:         | n/a  |
| Default Value: | n/a  |

Uncalibrate, resets calibration - required only when a calibration problem occurs and it is necessary to clear the calibration memory. At the **UERL** function press the  $\square$  and  $\square$  buttons simultaneously. The message **ERL EL** should be seen to indicate that the calibration memory has been cleared.

#### 5.20 Remote input 1 function

Display:F.: NPRange:NONE, P.HLd, d.HLd, H, , Lo , dull, d: SP or 2ErODefault Value:NONE

Remote input function - terminals 5 and 6 at the rear of the instrument are the remote input terminals. When these terminals are short circuited via a switch, relay, keyswitch etc. the instrument will perform the selected remote input function. A message will flash to indicate which function has been selected when the remote input pins are short circuited. The remote input functions are as follows:

- **NONE** no remote function required i.e. activating the remote input has no effect.
- **P.HLd** display peak hold. The display will show the peak value (highest positive value) only whilst the remote input terminals are short circuited i.e. the display value can rise but not fall whilst the input terminals are short circuited. The message **P.HLd** will appear briefly every 8 seconds whilst the input terminals are short circuited to indicate that the peak hold function is active. Note: the peak hold operates on the rate display only, if total is being viewed the display will change to the peak held rate value whilst the remote input is activated.
- **d.HLd** display hold. The display value will be held whilst the remote input terminals are short circuited. The message **d.HLd** will appear briefly every 8 seconds whilst the input terminals are short circuited to indicate that the display hold function is active. Note: the display hold operates on the rate display only, if the total is being viewed the display will change to the held value whilst the remote input is activated. Whilst the rate display is held the totaliser will still be active and operating from the live input, not the held value.
- H. peak memory. The peak value stored in memory will be displayed if the remote input terminals are short circuited, if the short circuit is momentary then the display will indicate the peak memory value then return to normal measurement after 30 seconds. To reset the memory hold the remote input closed for 2 to 3 seconds or remove power from the instrument. The message P H. will appear briefly every 8 seconds whilst the input terminals are short circuited to indicate that the peak memory function is active. Note: the peak memory operates on the rate display only, if the total is being viewed the display will change to the peak rate memory for 30 seconds after the remote input is activated.
- Lo valley memory. The minimum value stored in memory will be displayed. The message P Lo will appear briefly every 8 seconds whilst the input terminals are short circuited to indicate that the peak memory function is active. Otherwise operates in the same manner as the H. function described above. Note: the valley memory operates on the rate display only, if the total is being viewed the display will change to the valley rate memory for 30 seconds after the remote input is activated.

- **dull** display brightness control. The remote input can be used to change the display brightness. When this mode is selected the display brightness can be switched, via the remote input terminals, between the brightness level set at the **br9t** function and the brightness level set at the **dull** function.
- d; 5P change display. The remote input can be used to toggle between the default display (set at the dF: L d: 5P function) and the second display. e.g. if the default display is set to show rate then the remote input will toggle from the rate to the total display when activated.
- **2EFO** zero the total. The remote input can be used to reset the total to zero. The **c.rSt** function sets the level required for reset.

#### 5.21 Remote input 2 function

Display:F.I N2Range:NONE, P.HLd, d.HLd, H, , Lo , dull, di SP or 2EFODefault Value:NONE

Remote input two functions, operates in the same manner as the first remote input but uses terminals 6 and 7. Refer to  $\varGamma$ :  $\sqcap$ ,  $\blacksquare$ , section 5.20 for description. Note: unless set to  $\sqcap$   $\blacksquare$  it is essential that  $\varGamma$ :  $\sqcap$   $\blacksquare$  and  $\varGamma$ :  $\blacksquare$  are not set for the same function.

#### 5.22 Low rate visual warning limit value

| Display:       | LorAtE                          |
|----------------|---------------------------------|
| Range:         | Any display value or <b>OFF</b> |
| Default Value: | OFF                             |

Low rate limit value - the display can be set to show a visual warning if the rate display value falls below the **LorREE** setting. For example if **LorREE** is set to **SO** then once the display reading falls below **SO** the message **-or** - will flash on and off or the display value will flash on and off instead of the normal display units (see **-REE d**: **SP** function 5.24). This message can be used to alert operators to the presence of an input which is below the low limit. If this function is not required it should be set to **OFF** by pressing the **SO** and **SO** buttons simultaneously at this function.

#### 5.23 High rate visual warning limit value

| Display:       | HI 9H - REE                     |
|----------------|---------------------------------|
| Range:         | Any display value or <b>OFF</b> |
| Default Value: | OFF                             |

High rate limit value - the display can be set to show a visual warning if the rate display value rises above the **HI GH ~ REE** setting. For example if **HI GH ~ REE** is set to **IOOO** then once the display reading rises above **IOOO** the message **-or** - will flash on and off or the display value will flash on and off instead of the normal display units (see **-REE dJ SP** function 5.24). This message can be used to alert operators to the presence of an input which is above the high limit. If this function is not required it should be set to **OFF** by pressing the **C** and **C** buttons simultaneously at this function.

## 5.24 Rate display visual warning flashing mode

| Display:       | r REE di SP |
|----------------|-------------|
| Range:         | FLSH or for |
| Default Value: | FLSH        |

Rate display overrange warning flashing mode - this function is used in conjunction with the **Lo rALE** and **Hi 9H rALE** functions. The **rALE di SP** function can be set to **FLSH** or **-or**. If the value set at the **Lo rALE** or **Hi 9H rALE** function is exceeded and the **rALE di SP** function is set to **FLSH** then the display value will continually flash on and off every second as a visual warning. If the value set at the **Lo rALE** or **Hi 9H rALE** function is exceeded and the **rALE di SP** function is set to **-or** - then the **-or** - message will continuously flash on and off once a second as a visual warning. The warning flashes will cease and the normal display value will be seen when the value displayed is higher than the low limit and lower than the high limit.

#### 5.25 Low total visual warning limit value

| Display:       | Lo tot;                         |
|----------------|---------------------------------|
| Range:         | Any display value or <b>OFF</b> |
| Default Value: | OFF                             |

Low total limit value - the display can be set to show a visual warning if the total display value falls below the **Lotot**; setting. For example if **Lotot**; is set to **SO** then once the display reading falls below **SO** the message **-or** - will flash on and off or the display value will flash on and off instead of the normal display units (see **Lot**; **d**; **SP** function 5.27). This message can be used to alert operators to the presence of an input which is below the low limit. If this function is not required it should be set to **OFF** by pressing the **\Box** and **\Box** buttons simultaneously at this function.

#### 5.26 High total visual warning limit value

| Display:       | HI 9H EoEl                       |
|----------------|----------------------------------|
| Range:         | Any display value or $\pmb{OFF}$ |
| Default Value: | OFF                              |

High total limit value - the display can be set to show a visual warning if the total display value rises above the **H! SHLOL!** setting. For example if **H! SHLOL!** is set to **!DDD** then once the display reading rises above **!DDD** the message **-or -** will flash on and off or the display value will flash on and off instead of the normal display units (see **LOL! d! SP** function 5.27). This message can be used to alert operators to the presence of an input which is above the high limit. If this function is not required it should be set to **DFF** by pressing the **\Box** and **\Dox** buttons simultaneously at this function.

## 5.27 Total display visual warning flashing mode

| Display:       | tot¦ d¦ SP   |
|----------------|--------------|
| Range:         | FLSH or -or- |
| Default Value: | FLSH         |

Total display overrange warning flashing mode - this function is used in conjunction with the Lo LoL; and HI SH LoL; functions. The LoL; dI SP function can be set to FLSH or -or.

If the value set at the Lo rREE or H: GH rREE function is exceeded and the Lot: d: SP function is set to FLSH then the display value will continually flash on and off every second as a visual warning. If the value set at the Lo Lot: or H: GH Lot: function is exceeded and the Lot: d: SP function is set to -or - then the -or - message will continuously flash on and off once a second as a visual warning. The warning flashes will cease and the normal display value will be seen when the value displayed is higher than the low limit and lower than the high limit.

#### 5.28 Access mode

| Display:       | REES             |
|----------------|------------------|
| Range:         | OFF, NONE or ALL |
| Default Value: | OFF              |

Access mode - the access mode function **RECS** has three possible settings namely **OFF**.**NONE** and **RLL**. If set to **OFF** the function has no effect. If set to **NONE** there will be no access to any functions via **FUNE** mode, entry via **CRL** mode must be made to gain access to functions. If set to **RLL** then access to all functions, including calibration functions, can be gained via **FUNE** mode i.e. when set to **RLL** there is no need to power down to gain access to all functions.

#### 5.29 Square root mode

Display:SqrtRange:on or OFFDefault Value:OFF

Square root - selects the square root scaling to **on** or **DFF**. When set to **on** a square root function is applied to the input. When set to **DFF** the calibration is a linear function. When the square root facility is used the scaled displayed value follows the square root of the percentage of the full scale input value. The upper and lower input limits are set as normal as are the values to be displayed at these limits.

Notes: It is essential that the display is rescaled, using **CRL 1** and **CRL2** or **SCLE En4** and **SCLE En20**, whenever the square root function is turned on or off. The **CRL OFSE** function cannot be used when the **S9rE** function is set to **on**. The square root operation will not work if the rate is scaled to show negative values.

#### Example:

For a 4–20mA input if you wish to display 0 at 4mA and 1000 at 20mA the square root function will calculate as follows:

At 20mA (100%) the display will be **#000** i.e.  $\sqrt{1} \times 1000$ .

At 16mA (75%) the display will be **866** i.e.  $\sqrt{0.75} \times 1000$ .

At 12mA (50%) the display will be **707** i.e.  $\sqrt{0.5} \times 1000$  and so on.

## 5.30 Input range

 Display:
 , ~PL

 Range:
 4-20 or
 10.50

 Default Value:
 4-20

Selects the input range to be used as 4–20mA or 10–50mA.

## 5.31 Returning to normal measure mode

When the calibration has been completed it is advisable to return the instrument to the normal mode (where calibration functions are less likely to be tampered with). To return to normal mode, turn off power to the instrument, wait a few seconds and then restore power.

#### 5.32 Error messages

**SPAR Err** - calibration span error. Live inputs used at **CAL !** and **CAL 2** too close in value. Recalibrate using inputs further apart in value. If you are certain that the inputs are far enough apart but still see the **SPAR Err** message then ignore the message and continue with the two point calibration. At the end of the calibration check to see if the display calibration is correct and if not recalibrate using the same inputs.

**Unstable display** - if the display is not stable the usual cause is either that the input signal is unstable or that the calibration scaling was incorrectly attempted. If the calibration scaling was unsuccessful then uncalibrating the display at the **UERL** function should return the display to stable readings but the previous calibration scaling values will be lost. If the display is still not stable after uncalibrating then check the input for stability and noise.

**Display shows** "---" - this message indicates that the input signal is higher than the range selected e.g. higher than 20mA (or 50mA if set for 10–50mA).

**Display shows** "-or-" - this message indicates either that the number is too big to display e.g. above **999999** or that the **rALE d! SP/LoL!** d! **SP** function has be set to -or - and either the LorALE/LoLOL! or **H! SH rALE/H! SH LOL!** limits have been exceeded.

**Display value flashes on and off** - this indicates that d; **5P** function has be set to **FLSH** and either the Lo rRE/Lo EoE; or H; **3H** rREE/H; **3H** EoE; limits have been exceeded.

**Display shows**  $\Pi O$  **ACC** - this indicates that the **ACCS** function has been set to  $\Pi O \Pi E$  blocking entry to **FUNE** mode. Enter functions via **CAL** mode to gain entry to functions and if required change the **ACCS** function setting.

# 6 Calibration

The instrument can be calibrated via a two point live input calibration method using functions [RL] and [RL]. An alternative method allows display scaling without live inputs using the **SCLE Engl** and **SCLE Engl** or **SCLE Engl** and **SCLE Engl** functions. Each of these methods and other calibration scaling function are described in this chapter.

In order to gain access to the calibration functions you must be in **CRL** mode or have the **RCC5** function set to **RLL**, refer to Chapter 5, page 11 which shows the method of entering **CRL** mode.

### 6.1 Live signal input calibration

**CAL !** and **CAL2** - The functions **CAL !** and **CAL2** are used together to scale the instruments display, values for both **CAL !** and **CAL2** must be set when using this scaling method. The **CAL !** function sets the first calibration point for live input calibration. When using this method different signal level inputs must be present at the input terminals for **CAL !** and **CAL2**. Note: **CAL !** and **CAL2** can be set independently.

The procedure for entering the first scaling point **CRL** *i* is as follows:

**a.** Ensure that an input signal is present at the input terminals, this will usually be at the low end of the signal range e.g. 4mA.

**b.** At the **CRL** i function press  $\square$  and  $\square$  simultaneously then release them. The display will show the live input value. Do not be concerned at this stage if the live input display value is not what is required. It is important that the live input value seen is a steady value, if not then the input needs to be investigated before proceeding with the scaling.

c. Press then release the  $\square$  button. The display will indicate **SCL** : followed by a value. Use the  $\square$  or  $\square$  button to change this value to the required display value at this input. e.g. if 4mA was input and the required display at 4mA was  $\square$  then ensure  $\square$  is entered at **SCL** : Press the  $\square$  button to accept changes. If the scaling has been accepted the **CRL End** message should be seen.

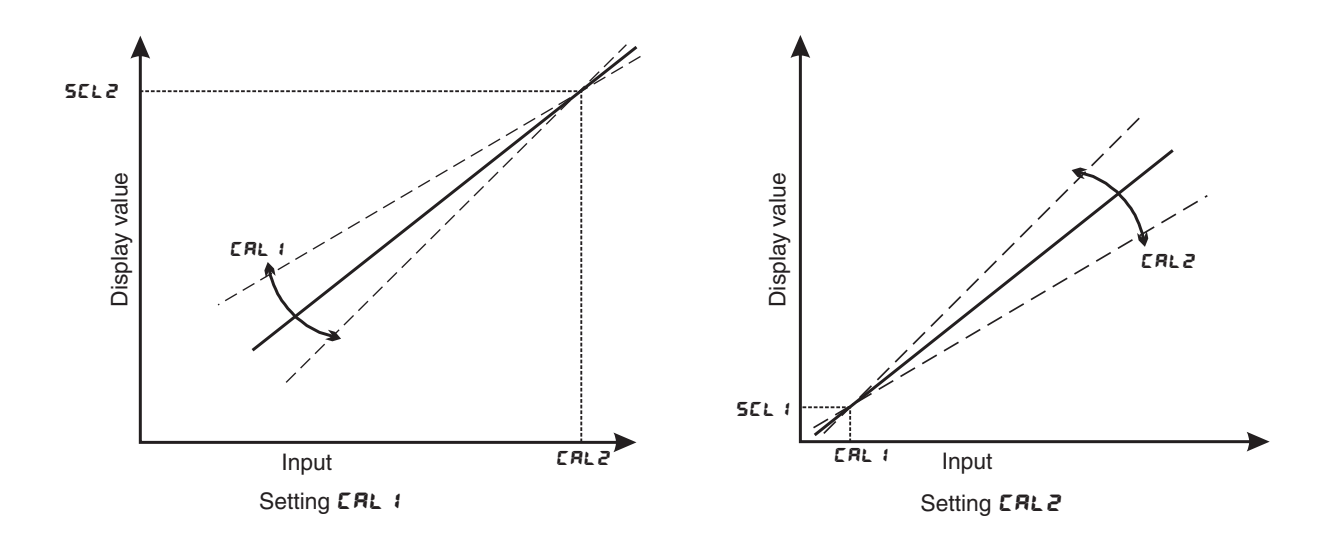

The procedure for entering the second scaling point **CRL2** is as follows:

**a.** Ensure that an input signal is present at the input terminals, this will usually be at the high end of the signal range i.e. close to 20mA. The change in input signal from the **CRL** : input must be at least 2mA.

**b.** At the **CRL2** function press  $\square$  and  $\square$  simultaneously then release them. The display will show the live input value. Do not be concerned at this stage if the live input display value is not what is required. It is important that the live input value seen is a steady value, if not then the input needs to be investigated before proceeding with the scaling.

c. Press then release the **□** button. The display will indicate **SCL2** followed by a value. Use the **□** or **□** button to change this value to the required display value at this input. e.g. if 20mA was input and the required display at 20mA was **SOO** then ensure **SOO** is entered at **SCL2**. Press the **□** button to accept changes. If the scaling has been accepted the **CRL End** message should be seen.

Example - Flow chart showing scaling using two live inputs

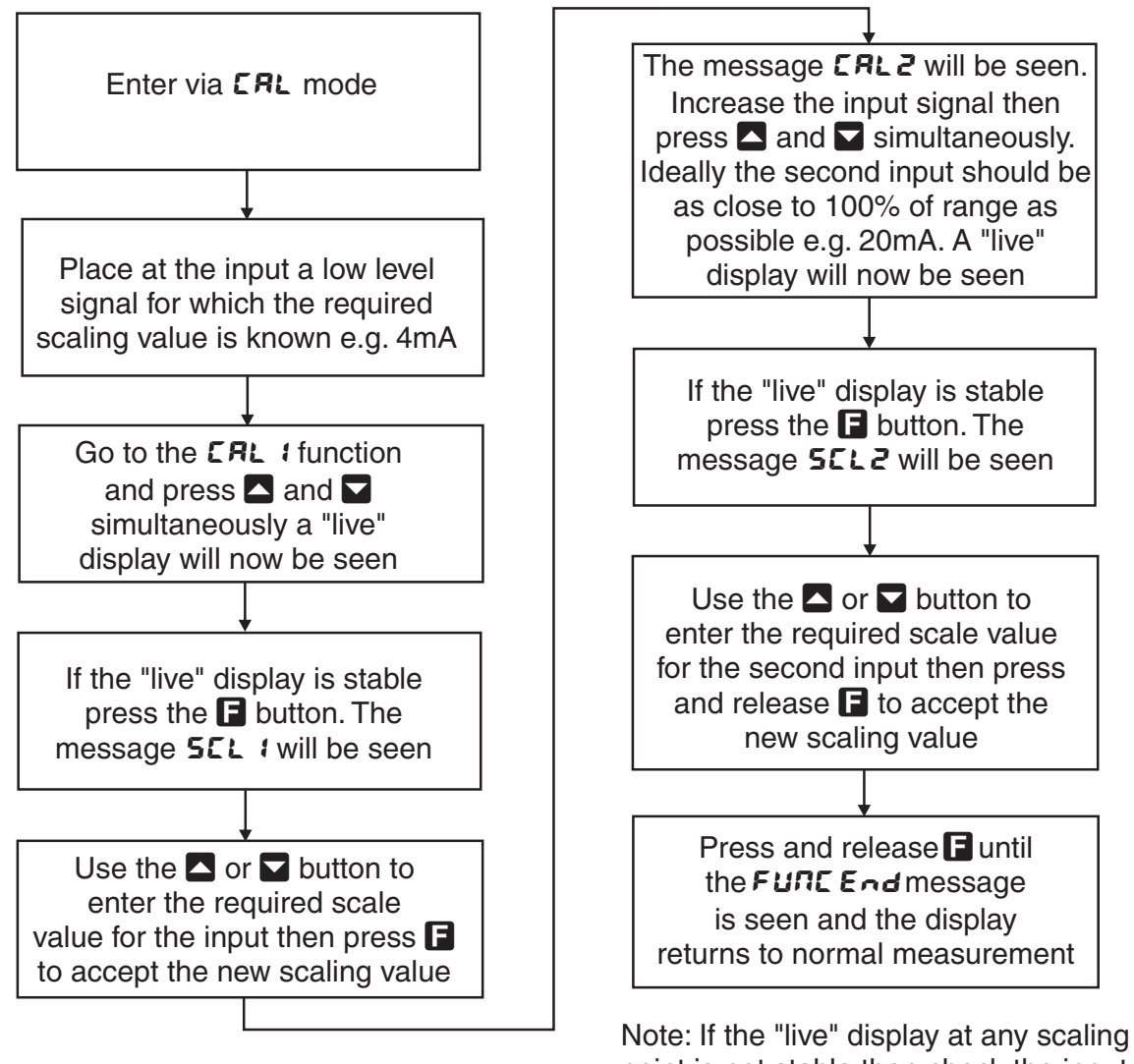

Note: If the "live" display at any scaling point is not stable then check the input signal for stability.

### 6.2 Offset calibration

**CRL OF5E** - Calibration offset - the calibration offset is a single point adjustment which can be used to alter the calibration scaling values across the entire measuring range without affecting the calibration slope. This method can be used instead of performing a two point calibration when a constant measurement error is found to exist across the entire range. To perform a calibration offset press the  $\square$  and  $\square$  buttons simultaneously at the **CRL OF5E** function. A "live" reading from the input will be seen, make a note of this reading. Press the  $\square$  button, the message **SCLE** will now be seen followed by the last scale value in memory. Use the  $\square$  or  $\square$  button to adjust the scale value to the required display value for that input. For example if the "live" input reading was **SO** and the required display value for this input was **TO** then adjust the **SCLE** value to **TO**. Press the  $\square$  button to accept changes or the  $\square$  button to abort the scaling. If the scaling has been accepted the message **DF5E End** should be seen.

## 6.3 Alternative 4–20mA or 10–50mA scaling

This scaling method which uses functions **SCLE EAM** and **SCLE EARD** allows the display scale values for 4mA and 20mA to be directly entered without live input. When a sensor is subsequently connected a check for zero offset in the sensor should be made by viewing the display value at a point where the sensor output should be at 4mA output. A remote input zero or calibration offset can be used to adjust for any zero offset in the sensor, see **F.I AP** and **CAL OFSE** functions. If the slope of the sensor output is not correct then **CAL 1** and **CAL OFSE** functions.

**SCLE End** - 4mA input scaling without a live input - The instrument can be scaled for a 4–20mA input without a live input i.e. this is an alternative method to the **CRL** : and **CRL2** method of scaling. To perform the first point (**End**) scaling simply press the **Sand** buttons simultaneously when the **SCLE End** function is displayed. The display will now indicate a value. Use the **Son** or button to change this value to the display value required for a 4mA input. Press the **B** button to accept changes or the **B** button to abort the scaling. If the scaling has been accepted the **CRL End** message should be seen. Note: for 10–50mA inputs the messages will be **SCLE En : 0** and **SCLE EnSO**.

**SCLE En20** - 20mA input scaling without a live input - this calibration method can be used with 4–20mA inputs only. To perform the second point (**En20**) scaling simply press the **S** and **S** buttons simultaneously when the **USEF En20** function has been reached. The display will now indicate a value. Use the **S** or **S** button to change this value to the display value required for a 20mA input. Press the **E** button to accept changes or the **P** button to abort the scaling. If the scaling has been accepted the **CRL End** message should be seen. Note: for 10–50mA inputs the messages will be **SCLE En 10** and **SCLE En50**.

## 6.4 Uncalibration

UCRL - Uncalibrate - used to set the instrument back to the factory calibration values. This function should only be used when calibration problems exist and it is necessary to clear the calibration memory. To clear the calibration memory press the  $\square$  and  $\square$  buttons simultaneously at the UCRL function. The message CRL CLr will be seen to indicate that the memory has cleared.

# 7 Specifications

# 7.1 Technical specifications for PM6-LP-6C and RT6-LP-6C

| 4 to 20mA or 10 to 50mA selectable                             |
|----------------------------------------------------------------|
| 2 Volts at 4mA, 2.3 Volts at 20mA nominal                      |
| Measurable from $3.6$ to $22$ mA or $9$ to $55$ mA             |
| 150mA in either direction                                      |
| 15 bit                                                         |
| - 199999 to 999999                                             |
| Up to 5 decimal point places selectable                        |
| $0.025\%$ of full scale when calibrated $\pm 50$ ppm/ $^{o}$ C |
| $\pm$ 1 display digit                                          |
| 2.5 samples per second                                         |
| 2.5 time per second                                            |
| Up to 800 days totaliser memory without power (display on)     |
| Up to 6000 days totaliser memory without power (display off)   |
| $-10 \text{ to } 50^{o} \text{ C}$                             |
| 5 to $95\%$ non condensing                                     |
| LCD 6 digit 12.7mm                                             |
|                                                                |

# 7.2 Physical Characteristics

#### **PM6**

| Bezel Size:    | DIN 48mm x 96mm x 9mm                                     |
|----------------|-----------------------------------------------------------|
| Case Size:     | 44mm x 91mm x 66mm behind face of panel                   |
| Panel Cut Out: | 45mm x $92$ mm $+1$ mm/ $-0$ mm                           |
| Connections:   | Plug in screw terminals (max. $2.5$ mm <sup>2</sup> wire) |
| Weight:        | 185 gms                                                   |

#### RT6

| Case Size:      | 110mm (w) x 80mm (h) x 68mm (d)                   |
|-----------------|---------------------------------------------------|
| Connections:    | Screw terminals (max. $2.5$ mm <sup>2</sup> wire) |
| Weight:         | 260 gms                                           |
| IP rating:      | IP65                                              |
| Mounting holes: | Hole centres 90 and 60mm                          |

# 8 Guarantee and service

The product supplied with this manual is guaranteed against faulty workmanship for a period of 2 years from the date of dispatch.

Our obligation assumed under this guarantee is limited to the replacement of parts which, by our examination, are proved to be defective and have not been misused, carelessly handled, defaced or damaged due to incorrect installation. This guarantee is VOID where the unit has been opened, tampered with or if repairs have been made or attempted by anyone except an au authorised representative of the manufacturing company.

Products for attention under guarantee (unless otherwise agreed) must be returned to the manufacturer freight paid and, if accepted for free repair, will be returned to the customers address in Australia free of charge.

When returning the product for service or repair a full description of the fault and the mode of operation used when the product failed must be given. In any event the manufacturer has no other obligation or liability beyond replacement or repair of this product.

Modifications may be made to any existing or future models of the unit as it may deem necessary without incurring any obligation to incorporate such modifications in units previously sold or to which this guarantee may relate.

This document is the property of the instrument manufacturer and may not be reproduced in whole or part without the written consent of the manufacturer.

This product is designed and manufactured in Australia.